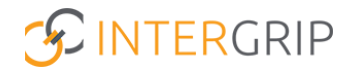

# Handleiding gebruiker

# GRIP KOV-PO Meetmoment invullen

Version 1.0 / 07-24

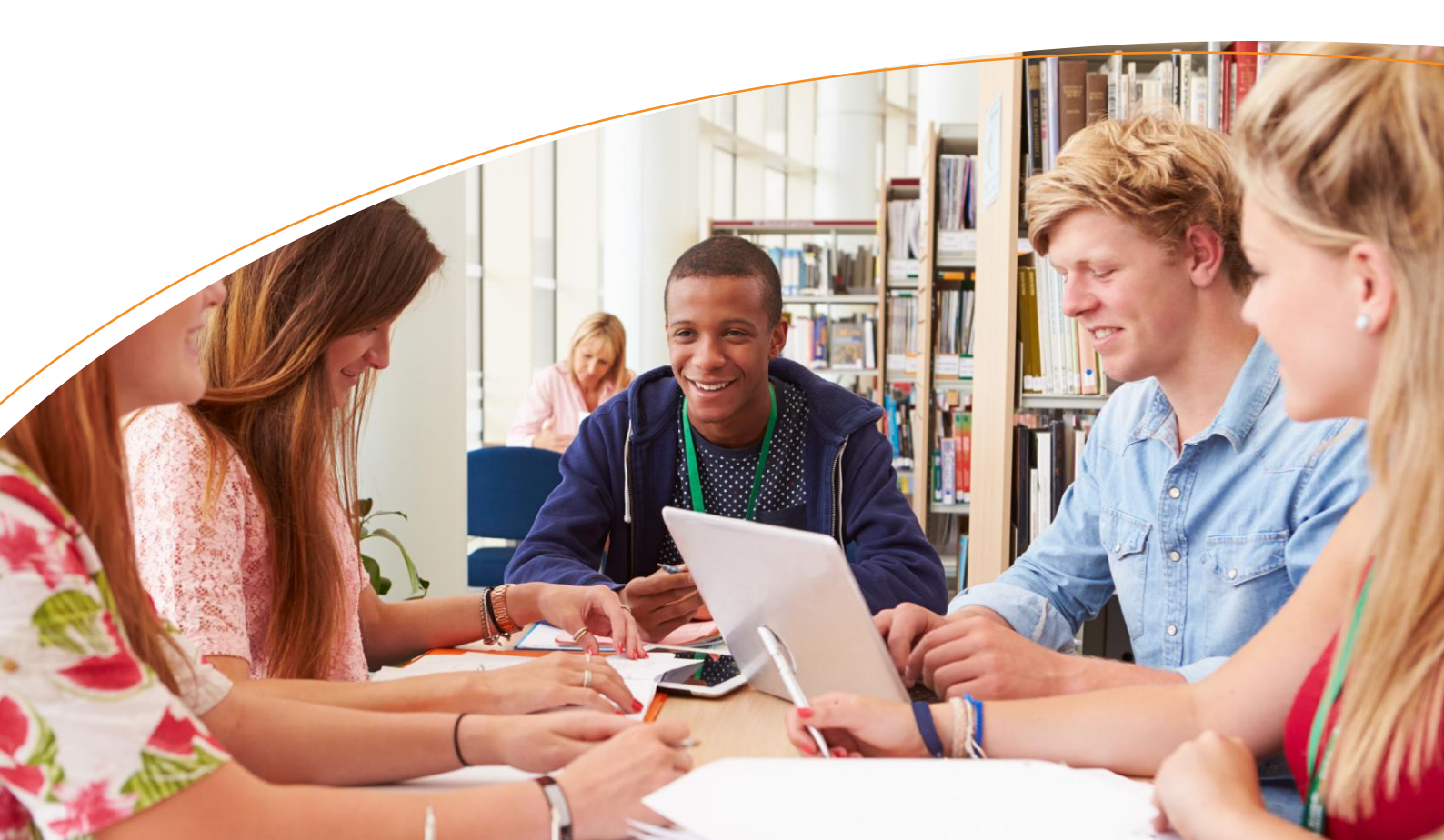

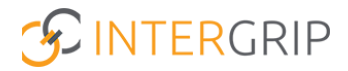

# **GRIP KOV-PO**

Rollen: Kinderopvang | Kinderopvang Beheerder | PO | PO Beheerder

## Meetmoment invullen

## Achtergrond

Binnen de module GRIP KOV-PO wordt de ontwikkeling van jonge kinderen inzichtelijk gemaakt door het invullen van diverse meetmomenten, zowel op de kinderopvang als op de basisschool. Het systeem kent de volgende meetmomenten:

Kinderopvang:

- 1. P0 bij binnenkomst of als het kind 2 jaar wordt.
- 2. P1 vanaf 3 jaar en 8 maanden, voordat het kind naar de basisschool gaat.

Basisschool:

- 1. K0 bij binnenkomst in groep 1.
- 2. K1 vanaf mei in groep 2, voordat het kind naar groep 3 gaat.

#### Overzicht Meetmomenten

De meetmomenten komen automatisch beschikbaar op de momenten dat er iets moet worden ingevuld. De meetmomenten zijn te vinden binnen de module GRIP KOV-PO, door links te kiezen voor 'Mijn meetmomenten'.

Let op: onderstaande afbeelding toont de omgeving van de basisschool, de omgeving van de kinderopvang heeft niet alle zelfde menu opties.

| A Home G GRIP KOV-PO C Beheer                               |                                      |                       |                         |                                       |          |  |  |
|-------------------------------------------------------------|--------------------------------------|-----------------------|-------------------------|---------------------------------------|----------|--|--|
| GRIP KOV-PO                                                 | Mijn meetmomenter                    | n                     |                         |                                       |          |  |  |
| Mijn meetmomenten                                           | Nog in te willen s Alle meetmomenten |                       |                         |                                       |          |  |  |
| <ul> <li>Nieuwe leerlinger</li> <li>Overdrachten</li> </ul> | Filters Q Status                     | Q. Meetmoment         | v) (Q. Groep            | ✓ Reset                               |          |  |  |
| <b>\</b>                                                    | Meetmoment 0                         | Identificerend nummer | Naam 🕆                  | Toegevoegd op ♀                       | Status 🕀 |  |  |
|                                                             | ко                                   | 123445                | Hendrik Hendriksen (1a) | 04-06-2024 (ongeveer 1 maand geleden) | Open     |  |  |

Er wordt een onderscheid gemaakt tussen de nog in te vullen meetmomenten en alle meetmomenten. Bij 'Nog in te vullen' vindt u alles wat nog open staat (nog niet gestart en/of nog niet afgerond). De afgeronde meetmomenten zijn terug te vinden en in te zien vanuit het tabje "Alle meetmomenten".

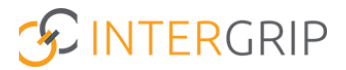

### Meetmomenten invullen en/of bekijken

Een meetmoment kan worden bekeken of ingevuld door vanuit het overzicht met meetmomenten op de regel van het betreffende kind te klikken.

|                                                             |                         | 🚹 Home 🔮                | GRIP KOV-PO             |                                       |          |
|-------------------------------------------------------------|-------------------------|-------------------------|-------------------------|---------------------------------------|----------|
| GRIP KOV-PO                                                 | Mijn meetmomenten       |                         |                         |                                       |          |
| Mijn meetmomenten                                           | Nog in te vullen s Alle | meetmomenten 9          |                         |                                       |          |
| <ul> <li>Nieuwe leerlinger</li> <li>Overdrachten</li> </ul> | Filters Q Zoeken        | Q Meetmoment            | ♥ (Q. Groep             | ✓ Reset                               |          |
|                                                             | Meetmoment 0            | Identificerend nummer 0 | Naam 🗘                  | Toegevoegd op ≑                       | Status 🌩 |
|                                                             | ко                      | 123445                  | Hendrik Hendriksen (1a) | 04-06-2024 (ongeveer 1 maand geleden) | Open     |

Het meetmoment dat wordt geopend kan vanuit hier (verder) worden ingevuld of bekeken, afhankelijk van of het meetmoment al is afgerond of niet.

Vul het meetmoment in door bij alle vragen het best passende antwoord te selecteren via de 'drop-down'. Klik daarna op 'volgende' om naar de volgende vraag te gaan.

Het gekleurde balkje rechts van elk onderdeel is een voortgangsindicator. Groen betekent dat alle vragen van dat onderdeel zijn beantwoord, oranje geeft aan dat dit onderdeel nog niet volledig is ingevuld.

Als alle onderdelen op groen staan is alles ingevuld en wordt de knop 'Afronden' rechts bovenin beschikbaar. Het meetmoment kan zo worden afgerond.

Let op: als een meetmoment eenmaal is afgerond, kan het niet meer worden gewijzigd.

|                                                             | Home GRIP KOV-PO                                                                          |                          |
|-------------------------------------------------------------|-------------------------------------------------------------------------------------------|--------------------------|
| GRIP KOV-PO Mijn meetmomenten                               | K0: Hendrik Hendriksen     Ontwikkelingsgebied: Taal                                      | Opgeslagen: • • Allocant |
| <ul> <li>Nieuwe leerlingen</li> <li>Overdrachten</li> </ul> | Is er sprake van een achterstand op het gebied van taal bij<br>binnenkomst?<br>Volgende > |                          |
|                                                             | ↔ Ontwikkelingsgebied: Rekenen                                                            |                          |